#### Q7110-90163 CS SK HU

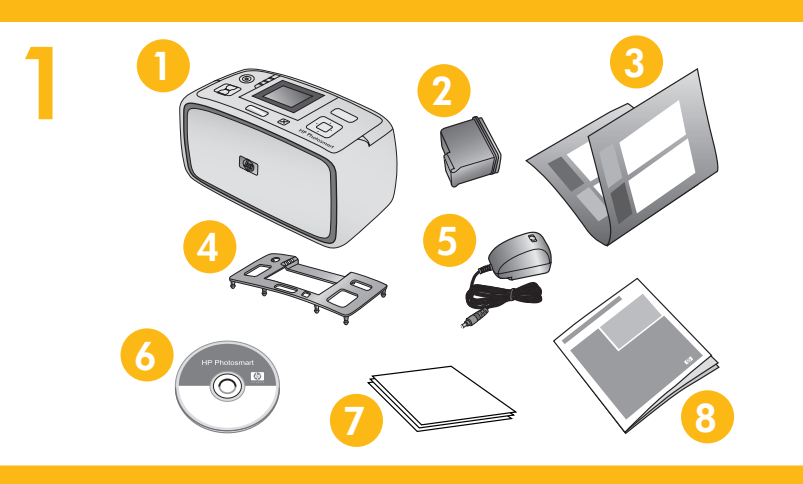

## Instalační příručka tiskárny HP Photosmart A610 series

## Vybalení tiskárny

Odstraňte ochrannou pásku z vnějšku tiskárny a z jejího vnitřního prostoru. Váš model se může lišit od modelu na obrázku.

5. Adaptéry a zdroj napájení

6. Software HP Photosmart a

Advanced Photo Paper

7. Fotografický papír HP

8. Základní příručka

disku CD

elektronická nápověda na

- 1. Tiskárna HP Photosmart A610 series
- 2. Tříbarevná inkoustová tisková kazeta HP 110
- Instalační příručka (tento 3. leták)
- 4. Ochranná destička

# Inštalačná príručka tlačiarne HP Photosmart A610 series

## Rozbalenie tlačiarne

Odstráňte pásku z vonkajšej aj z vnútornej strany tlo môže líšiť od zobrazeného modelu.

- 1. Tlačiareň HP Photosmart A610 series
- 2. Trojfarebná atramentová tlačová kazeta HP 110
- 3. Inštalačná príručka (tento leták)

4. Čelný kryt

Paper 8. Krátka príru

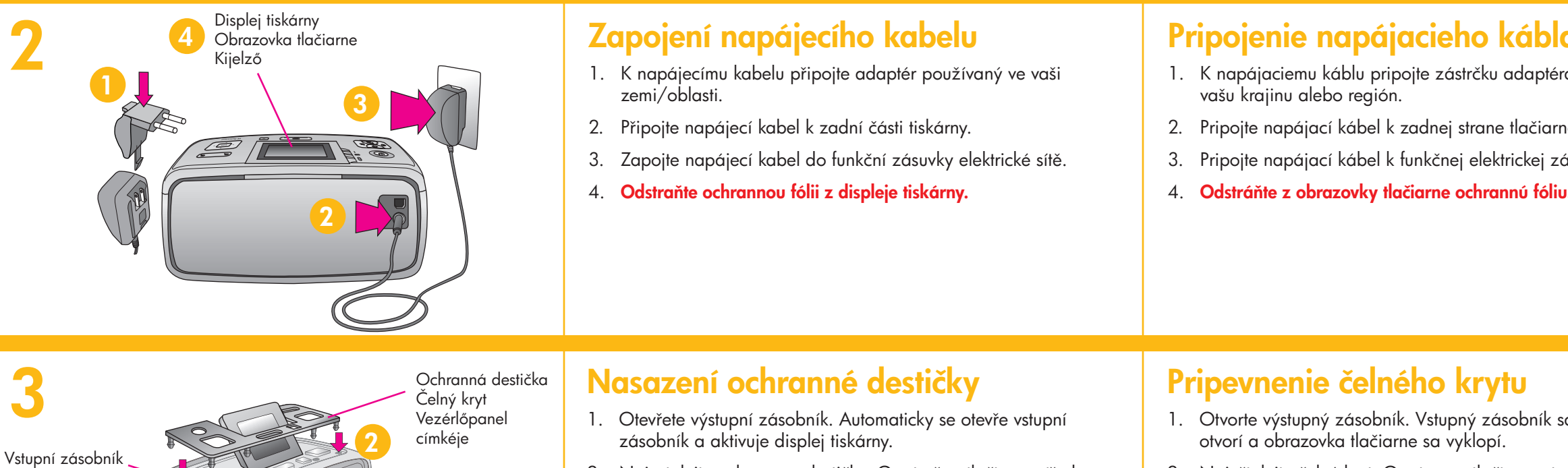

- 2. Nainstalujte ochrannou destičku. Opatrně zatlačte na střed a strany destičky, až zaklapne na místo.
- 2. Nainštalujte čelný kryt. Opatrne zatlačte na stre obidvoch stranách, až kým nezapadne na mies

Tlačítko napájení Tlačidlo vypnutia alebo zapnutia Nyíl gombok

Ш

Vstupný zásobník Adagolótálca

Výstupní zásobník Výstupný zásobník Kiadótálca

4

Be gomb Čtyřsměrové tlačítko se šipkami Štvorsmerové tlačidlo so šípkami

> Tlačítko OK Tlačidlo OK OK gomb

## Výběr jazyka a země

- 1. Stisknutím tlačítka napájení zapněte tiskárnu.
- 2. Když se na displeji tiskárny zobrazí zpráva Select language (Vyberte jazyk), pomocí tlačítek 🔺 a 👻 zvýrazněte požadovaný jazyk. Stiskněte tlačítko OK. Když se na displeji tiskárny zobrazí zpráva "Set LCD language to (zvolený jazyk)" (Nastavit jazyk

Když se na displeji tiskárny zobrazí zpráva Select 3. country/region (Vyberte zemi/oblast), pomocí tlačítek Stiskněte tlačítko **OK**.

#### Výber krajiny a jazyka

- 1. Stlačením tlačidla zapnutia alebo vypnutia zap
- 2. Keď sa na obrazovke tlačiarne zobrazí správa (Vybrať jazyk), stlačením tlačidla 🔺 alebo 👻 z požadovaný jazyk. Stlačte tlačidlo OK. Keď sa Set LCD language to (jazyk) (Nastaviť jazyk disp jazyk) pomocou tlačidiel 🔺 alebo 👻 zvýraznite (Áno). Stlačte tlačidlo OK.
- 3. Ked' sa zobrazí správa Select country/region ( alebo región), pomocou tlačidla 🔺 alebo 👻 zv požadovanú krajinu alebo región. Stlačte tlačid

| ka<br>tosmart                                                                                                    | Telepítési útmutató<br>HP Photosmart A610 series<br>nyomtató                                                                                                    |
|----------------------------------------------------------------------------------------------------|----------------------------------------------------------------------------------------------------|
| <ul> <li>e</li> <li>nútornej strany tlačiarne. Model sa</li> <li>.</li> <li>5. Zdroj napájania a adaptéry</li> <li>6. Softvér HP Photosmart a<br/>elektronického pomocníka na<br/>disku CD</li> <li>7. Papier HP Advanced Photo<br/>Paper</li> <li>8. Krátka príručka</li> </ul>                      | <ul> <li>Csomagolja ki a nyomtató külsejéről és belsejéből. Az<br/>Ön modellje eltérhet a bemutatott modelltől.</li> <li>1. HP Photosmart Aó10 series<br/>nyomtató</li> <li>2. HP 110 háromszínű<br/>tintasugaras nyomtatópatron</li> <li>3. Telepítési útmutató (ez a lap)</li> <li>4. Vezérlőpanel címkéje</li> </ul>                                                                                                    |
| <b>eho kábla</b><br>zástrčku adaptéra určenú pre<br>nej strane tlačiarne.<br>čnej elektrickej zásuvke.<br><b>ne ochrannú fóliu.</b>                                                                                                    | <ul> <li>Csatlakoztassa az Ön országának/térségének megfelelő csatlakozóátalakítót a tápkábelhez.</li> <li>Csatlakoztassa a nyomtató tápkábelét a nyomtató hátuljába.</li> <li>Dugja a tápkábelt egy működő elektromos hálózati aljzatba.</li> <li>Húzza le a védőfóliát a nyomtató kijelzőjéről.</li> </ul>                                                                                                    |
| <b>b krytu</b><br>tupný zásobník sa automaticky<br>a vyklopí.<br>ne zatlačte na stred krytu a na<br>zapadne na miesto.                                                                                                    | <ul> <li>A címke felhelyezése</li> <li>1. Nyissa ki a kiadótálcát. Az adagolótálca kinyílik, a nyomtató kijelzője automatikusan felemelkedik.</li> <li>2. Helyezze fel a vezérlőpanelre a címkét. A közepét és a két oldalát finoman nyomva pattintsa a helyére.</li> </ul>                                                                                                    |
| yka<br>ebo vypnutia zapnite tlačiareň.<br>e zobrazí správa Select language<br>dla ▲ alebo ◄ zvýraznite<br>tidlo OK. Keď sa zobrazí správa<br>lastaviť jazyk displeja LCD na<br>ebo ◄ zvýraznite možnosť Yes<br>country/region (Vybrať krajinu<br>la ▲ alebo ◄ zvýraznite<br>ión. Stlačte tlačidlo OK. | <ul> <li>Nyelv és ország kiválasztása</li> <li>1. A nyomtató bekapcsolásához nyomja meg a Be gombot.</li> <li>2. Amikor megjelenik a Select language (Nyelv kiválasztása) felirat a kijelzőn, a ▲ vagy a ◄ gomb megnyomásával válassza ki a kívánt nyelvet. Nyomja meg az OK gombot. Amikor a Set LCD language to (your language) (Az LCD nyelvének beállítása (az Ön nyelvére)) megjelenik, nyomja meg a ▲ vagy a ◄ gombot a Yes (Igen) kiválasztására. Nyomja meg az OK gombot.</li> <li>3. Amikor megjelenik a Select country/region (Ország/térség kiválasztása) felirat, az ▲ vagy ◄ gomb megnyomásával válassza ki a megfelelő országot/térséget. Nyomja meg az OK gombot.</li> </ul> |

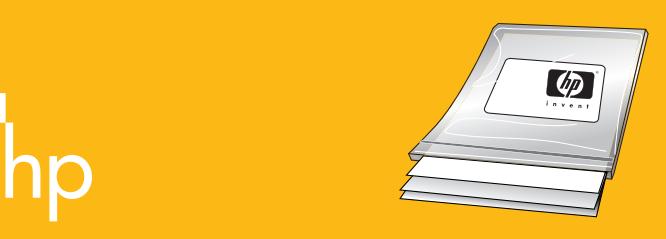

Dvířka tiskové kazety

Nyomtatópatron ajtaja

Dvierka priestoru tlačovej kazety

Používejte papír HP Advanced Photo paper, který byl navržen pro inkousty používané v této tiskárně a v kombinaci s nimi poskytuje nádherné fotografie.

Používejte papír HP Advanced Photo pape navržen pro inkousty používané v této tis kombinaci s nimi poskytuje nádherné foto

#### Instalace tiskové kazety

- 1. Otevřete dvířka tiskové kazety.
- 2. Rozbalte tiskovou kazetu a zatáhnutím za **růžové ouško** odstraňte z kazety průsvitnou ochrannou pásku.
- Vložte tiskovou kazetu tak, aby štítek směřoval nahoru a měděné kontakty dovnitř tiskárny.
- Zatlačte tiskovou kazetu do kolébky měli byste cítit zaklapnutí. Potom zavřete dvířka tiskové kazety.

#### Inštalácia tlačovej kazety

- 1. Otvorte dvierka priestoru tlačových kaziet.
- Rozbal'te tlačovú kazetu a potiahnutím ružovéh priesvitnú ochrannú pásku.
- Vložte tlačovú kazetu tak, aby nálepka smerova kontakty medenej farby smerovali dovnútra tlač
- Zatlačte kazetu do vozíka, až kým nezapadne zatvorte dvierka priestoru tlačovej kazety.

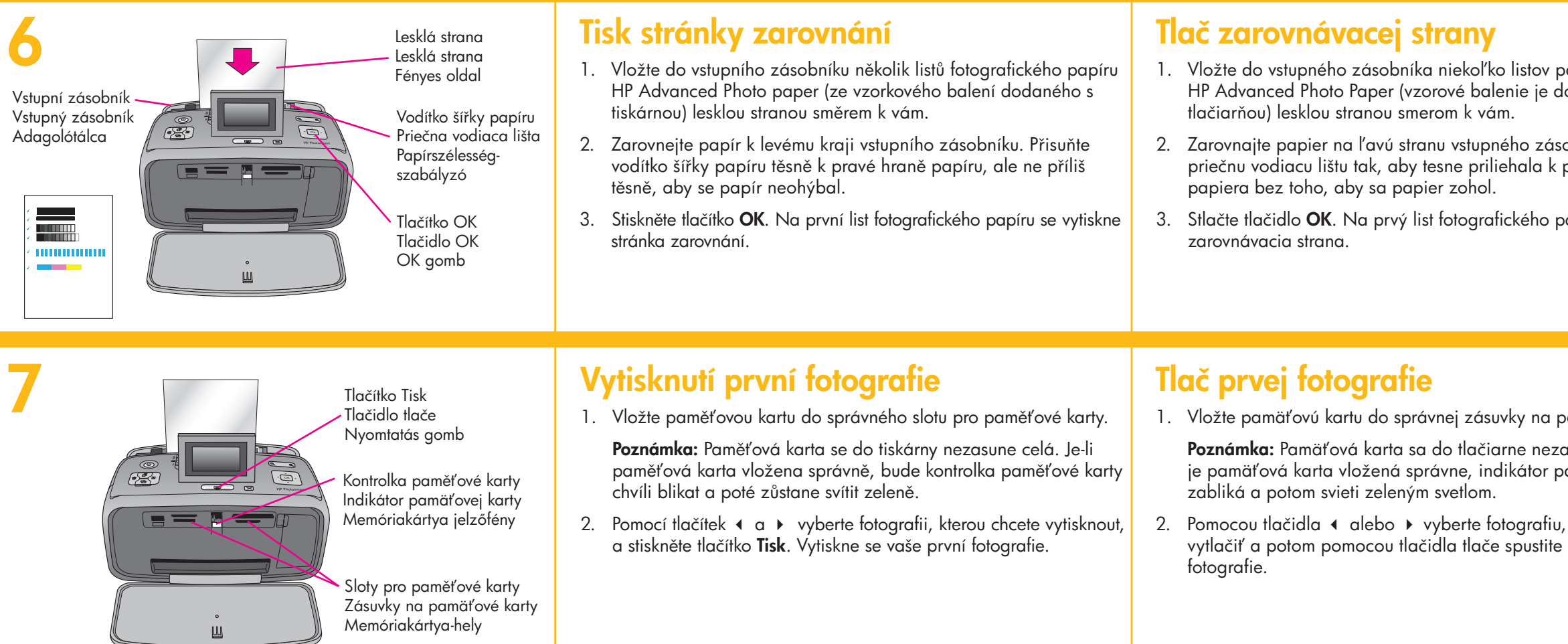

## Kde najít další informace?

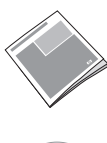

Základní příručka tiskárny HP Photosmart A610 series Obsahuje informace o instalaci softwaru HP Photosmart do počítače.

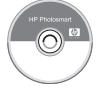

Elektronická nápověda

www.hp.com/support

# Potrebujete d'alšie informác

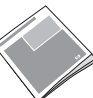

Krátka príručka tlačiarne HP Photosmart Zahŕňa informácie o inštalovaní softvéru počítača.

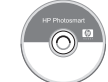

Elektronický pomocník

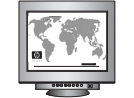

www.hp.com/support

| oer, který byl<br>skárně a v<br>tografie.                                                            | Használjon HP speciális fotópapírt, mely gyönyörű<br>képek előállításához, kifejezetten a nyomtatójában<br>lévő tintához lett tervezve.                                                                                                    |
|----------------------------------------------------------------------------------------------------|----------------------------------------------------------------------------------------------------|
| <b>ho uška</b> odstráňte<br>vala smerom hore a<br>čiarne.<br>e na svoje miesto, a                    | <ul> <li>Helyezze a nyomtatóba a nyomtatópatront.</li> <li>Nyissa ki a nyomtatópatron ajtaját.</li> <li>Bontsa fel a nyomtatópatron csomagolását, majd a rózsaszín fül meghúzásával távolítsa el az átlátszó szalagot a nyomtatópatronról.</li> <li>A nyomtatópatront a címkével felfelé, és a rézszínű érintkezőkkel a nyomtató belseje felé helyezze be.</li> <li>Nyomja be a nyomtatópatront a foglalatba, amíg a helyére nem kattan, majd zárja be a nyomtatópatron ajtaját.</li> </ul> |
| v papiera<br>e dodávané s<br>cásobníka. Upravte<br>k pravému okraju<br>o papiera sa vytlačí          | <ol> <li>Nyomtassa ki az illesztés lapot</li> <li>Az adagolótálcára helyezzen néhány HP speciális fotópapírt (a<br/>mintacsomag tartalmazza) a fényes oldalával Ön felé.</li> <li>Csúsztassa a papírt az adagolótálca bal oldalához. Állítsa be<br/>a papírszélesség-szabályzót úgy, hogy a papír jobb oldalához<br/>illeszkedjen, de a lapot ne hajlítsa meg.</li> <li>Nyomja meg az OK gombot. Az első fotópapír lapra egy illesz-<br/>tési lap fog kinyomtatódni.</li> </ol>             |
| a pamäťovú kartu.<br>ezasunie úplne. Ak<br>r pamäťovej karty<br>fiu, ktorú chcete<br>tite tlač prvej | <ul> <li>Nyomtassa ki első fényképét</li> <li>1. Helyezze be a memóriakártyát a megfelelő memóriakártya-helybe.</li> <li>Megjegyzés: A memóriakártya nem kerül teljesen a nyomtatóba. Ha a memóriakártya megfelelően van behelyezve, a memóriakártya jelzőfény először zölden villog, majd zölden világít.</li> <li>2. A nyomtatni kívánt kép kiválasztásához használja a 4 vagy a hyjlat, majd az első fényképe kinyomtatásához nyomja meg a Nyomtatás gombot.</li> </ul>                  |
| <b>t A610 series</b><br>9 HP Photosmart do                                                           | További információra van szüksége?         HP Photosmart A610 series Útmutató         A HP Photosmart szoftver számítógépre történő telepítését is tartalmazza.         Online súgó                                                                                                    |

www.hp.com/support